## VoiceManager

Setting Up...

### Call Acceptance & Rejection

#### Feature Description

**Call Acceptance and Rejection** provides the ability to receive and reject calls that meet specified conditions. Rejected calls hear an announcement that the customer cannot be reached at the moment. Call Acceptance and Rejection is available with the VoiceManager Anywhere package and IP Centrex service.

#### Solution

**Call Acceptance and Rejection** helps manage incoming calls by authorizing whether or not to answer them. Create time range rules to determine whether a call is accepted or rejected. Avoid harassing phone calls and block those that prevent focusing on business or customers with the Call Acceptance and Rejection feature.

#### Setup

| urn On Call Acc            | eptance and Rejection                |   |                        |    |                                                                |
|----------------------------|--------------------------------------|---|------------------------|----|----------------------------------------------------------------|
|                            |                                      |   |                        | 1. | Log in to VoiceManag                                           |
|                            |                                      |   |                        | _  | MyAccount.                                                     |
| Selective Call Accept      | ance Rule                            |   | _                      | 2. | Click the VoiceManag                                           |
| Description:               |                                      |   | )                      |    | Tools menu in the lef                                          |
| When Receiving Calls From: | Any Phone Number                     | • |                        |    | navigation bar.                                                |
| Action:                    | Accept Call     O Do Not Accept Call | 0 |                        | 3. | Click the <b>Call Setting</b><br>tab.                          |
| During Regular Schedule:   | Every Day, All Day                   | - | Add a Regular Schedule | 4. | Under the <b>Call</b>                                          |
| During Holiday Schedule:   | None                                 | - | Add a Holiday schedule |    | Acceptance section,                                            |
|                            |                                      |   | Cancel Save and Return |    | click the <b>Call</b>                                          |
|                            |                                      |   |                        |    | Acceptance and                                                 |
|                            |                                      |   |                        |    | Rejection link.                                                |
|                            |                                      |   |                        | 5. | Click the Add Selecti                                          |
|                            |                                      |   |                        |    |                                                                |
| elective Call Rejection    | on Rule                              |   |                        |    | link.                                                          |
| Description:               |                                      |   | ]                      | 6. | Enter an explanation                                           |
| When Receiving Calls From: | Any Phone Number                     | * |                        |    | the rule in the                                                |
| When needening cans from.  |                                      |   |                        | _  | Description neid.                                              |
| Action:                    | Reject Call     O Not Reject Call    | 0 |                        | /. | Select the type of pho                                         |
|                            |                                      | _ |                        |    | rule to in the When<br>Receiving Calls From<br>drop-down menu. |
| During Regular Schedule:   | Every Day, All Day                   | ~ | Add a Regular Schedule |    |                                                                |
| During Holiday Schedule:   | None                                 | * | Add a Holiday schedule |    |                                                                |
|                            |                                      |   | Cancel Save and Return | 8. | Define how to treat t                                          |
|                            |                                      |   |                        |    | call by clicking the                                           |
|                            |                                      |   |                        |    | Accept Call or Do No                                           |
|                            |                                      |   |                        |    | Accept Call radio                                              |
|                            |                                      |   |                        |    | button.                                                        |
|                            |                                      |   |                        | 9. | Select when to apply                                           |
|                            |                                      |   |                        |    | rule by choosing an                                            |
|                            |                                      |   |                        |    | option in the <b>During</b>                                    |
|                            |                                      |   |                        |    | Regular Schedule and                                           |
|                            |                                      |   |                        |    | During Holiday                                                 |

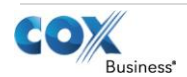

# VoiceManager

Setting Up...

| Schedule drop-down menus.                                                                                                    |
|----------------------------------------------------------------------------------------------------|
| 10. Create separate<br>Acceptance or Rejection<br>rules if both a Regular<br>and Holiday schedule is<br>desired.                                                                                                    |
| See <i>Setting Up Schedules</i><br>for instructions on how to<br>create and edit a schedule.                                                                                                    |
| <ul> <li>11. Click the Save and<br/>Return button.</li> <li>Create a Selective Call</li> <li>Rejection rule by clicking the</li> <li>Add Selective Call Rejection</li> <li>link in step 5 and repeating</li> <li>steps 6-10.</li> </ul> |

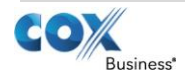